# Fuel probe in vehicle tanks

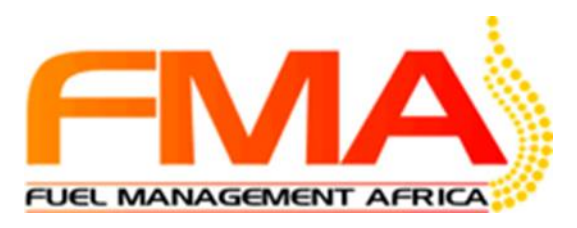

Select the date, period and fleet to be viewed

|                                      |                        |                                      |                                                                                                    |                    |                    |                     |                     | -            |             |                       |                    |  |
|--------------------------------------|------------------------|--------------------------------------|----------------------------------------------------------------------------------------------------|--------------------|--------------------|---------------------|---------------------|--------------|-------------|-----------------------|--------------------|--|
|                                      | Site Recond            | ciliations 🗸 🖉 Bulk Tank Gauging 🗸 🖊 | Vehicle Transa                                                                                                    | ctions 🗸 🖉 Vehicle | Fuel Level Analy   | ysis 👻 🖉 Trans      | action Analysis     | 🗸 🖉 Data N   | laintenance | - /                   |                    |  |
|                                      | <b>-</b>               | 🖶 ┥ ┥ Page 1 🔽 of 1                  |                                                                                                    | F W XLS @          |                    |                     |                     |              |             |                       |                    |  |
| Date From:                           | DHL Supply Chain In-to |                                      |                                                                                                    |                    |                    |                     |                     |              |             | ank Fuel S            | Summary            |  |
| 2017-06-05<br>Date To:<br>2017-06-07 |                        | Site                                 | Vehicles                                                                                                    | Distance           | Litres<br>Consumed | Refueling<br>Events | Refueling<br>Litres | Lt/<br>100Km | Km/ Lt      | Possible<br>Syphoning | Possible<br>Liters |  |
| DHL Supply Chain                     | <u>241</u>             | DHL Supply Chain                     | 84                                                                                                    | 30,322.12          | 5,515.10           | 77                  | 4,994.80            | 18.19        | 5.50        | 12                    | -286.40            |  |
| Submit                               | Sites:                 | 1                                    |                                                                                                    |                    |                    |                     |                     |              |             |                       |                    |  |
| ▼ Site                               |                        |                                      |                                                                                                    |                    |                    |                     |                     |              |             |                       |                    |  |
|                                      | L                      |                                      | The fleet summary will be displayed for all the fleet vehicles.<br>Distance travelled, litres used, refuelling events and possible<br>syphoning events and possible syphoned litres. |                    |                    |                     |                     |              |             |                       |                    |  |
|                                      |                        | Select the flee                      | et numb                                                                                                    | per for indi       | ividual v          | ehicle re           | eports              |              |             |                       |                    |  |

Displays fleet vehicles and individual information. Scroll up and down to view all vehicles.

### Can be printed or exported for management reporting

# 🖶 🖶 ┥ ┥ Page 1 🔽 of 2 🕨 🕨 🕫 🗰 💾

#### M/Benz Actros 2641 KCA 521 E

#### Individual Vehicle Tank Levels

|            | Vehicle                                      | , | Events | Distance | Litres<br>Consumed | Refueling<br>Events | Refueling<br>Litres | Lt/<br>100Km | Km/<br>Lt | Possible<br>Syphoning | Possible<br>Liters |
|------------|----------------------------------------------|---|--------|----------|--------------------|---------------------|---------------------|--------------|-----------|-----------------------|--------------------|
| 325        | lsuzu KBY 376 V                              |   | 871    | 651.40   | 8.30               |                     |                     | 1.27         | 78.48     |                       |                    |
| 320        | lsuzu KBY 377 V                              |   |        |          |                    |                     |                     |              |           |                       |                    |
| <u>331</u> | Isuzu KBY 378 V                              |   | 866    | 793.10   | 121.40             | 1                   | 39.30               | 15.31        | 6.53      |                       |                    |
| <u>102</u> | M/Benz Acros KBP 540 A (30<br>Ton)           |   | 869    | 362.50   | 169.90             | 1                   | 390.20              | 46.87        | 2.13      |                       |                    |
| <u>302</u> | M/Benz Actros 2641 KCA 520 E                 |   | 869    | 61.20    | 48.60              | 2                   | 41.60               | 79.41        | 1.26      |                       |                    |
| <u>309</u> | M/Benz Actros 2641 KCA 521 E                 |   | 905    | 734.18   | 452.00             | 7                   | 306.80              | 61.57        | 1.62      | <b>1</b>              | -42.60             |
| <u>306</u> | M/Benz Actros 2641 KCA 522 E<br>(Factor2.63) |   | 866    | 18.11    | 14.20              |                     |                     | 78.41        | 1.28      |                       |                    |
| <u>303</u> | M/Benz Actros 2641 KCA 523 E                 |   | 195    | 75.00    | 29.00              |                     |                     | 38.67        | 2.59      |                       |                    |
| <u>307</u> | M/Benz Actros 2641 KCA 524 E                 |   |        |          |                    |                     |                     |              |           |                       |                    |
| <u>310</u> | M/Benz Actros 2643 KCA 525 E                 |   |        |          |                    |                     |                     |              |           |                       |                    |
| <u>301</u> | M/Benz Actros 2643 KCA 526 E                 |   | 864    | 88.80    | 267.80             | 3                   | 346.40              | 301.58       | 0.33      | 1                     | -12.30             |
| <u>305</u> | M/Benz Actros 2643 KCA 527 E                 |   | 860    | 16.50    | 76.00              | 2                   | 60.70               | 460.61       | 0/22      | 2                     | -26.00             |
| <u>308</u> | M/Benz Actros 2643 KCA 528 E                 |   | 864    | 261.30   | 133.30             | 2                   | 136.60              | 51.01        | 1.96      |                       |                    |
|            |                                              |   |        |          |                    |                     |                     |              |           |                       |                    |

Select the individual vehicle fleet number to view his detailed trip

Identify which vehicle to investigate further

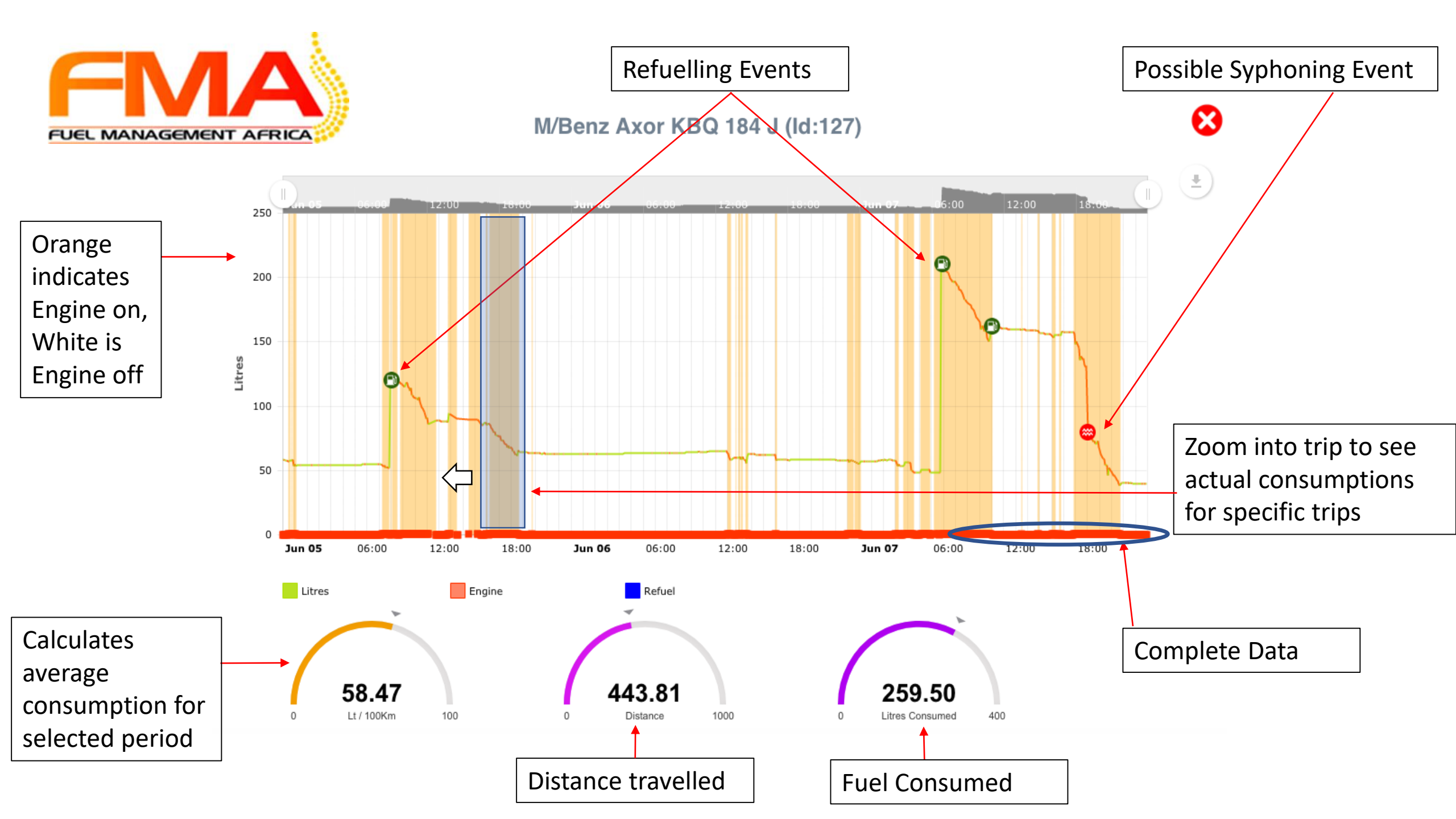

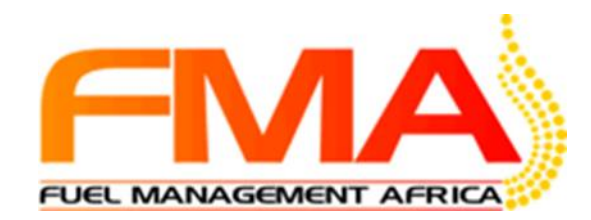

Zoom into selected sub portion of trip

#### M/Benz Axor KBQ 184 J (ld:127)

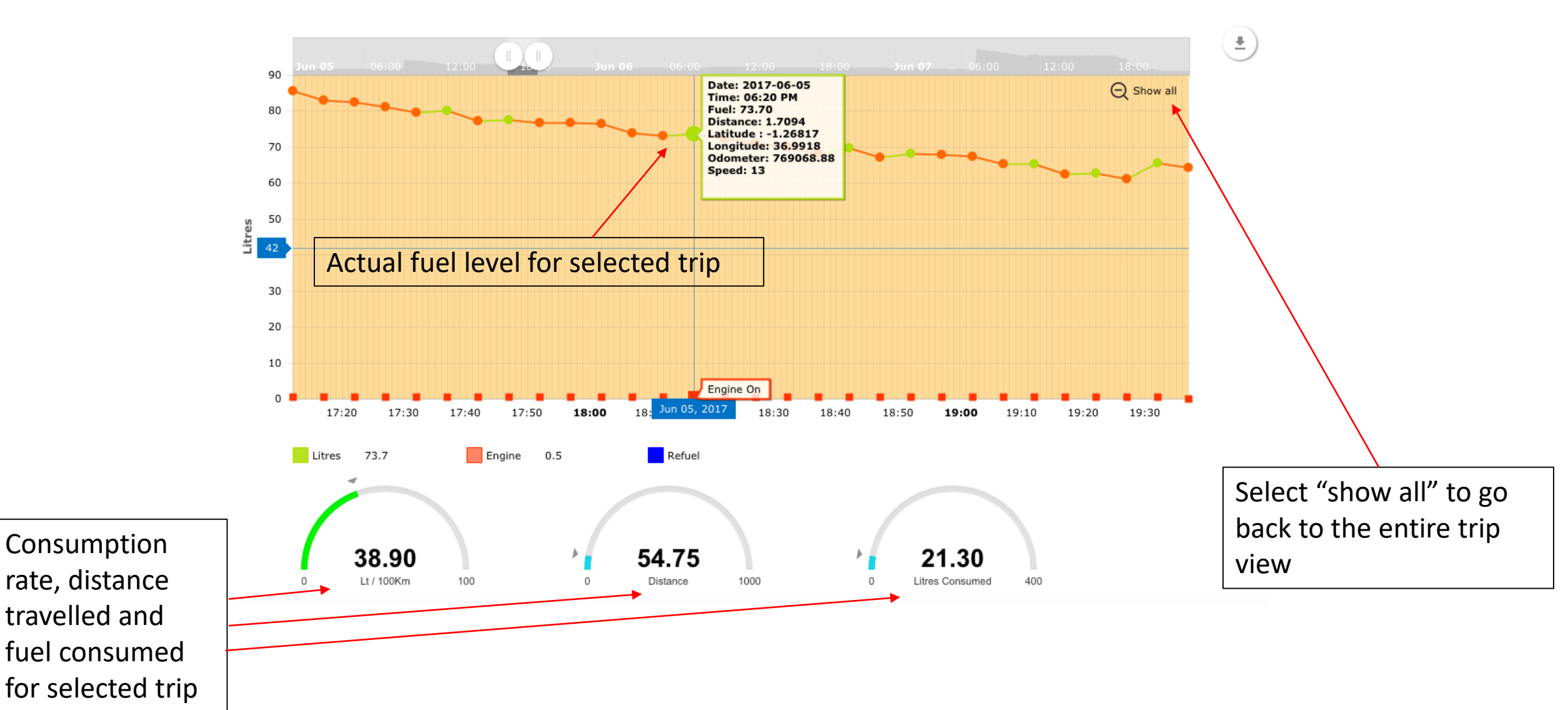

 $\mathbf{eta}$ 

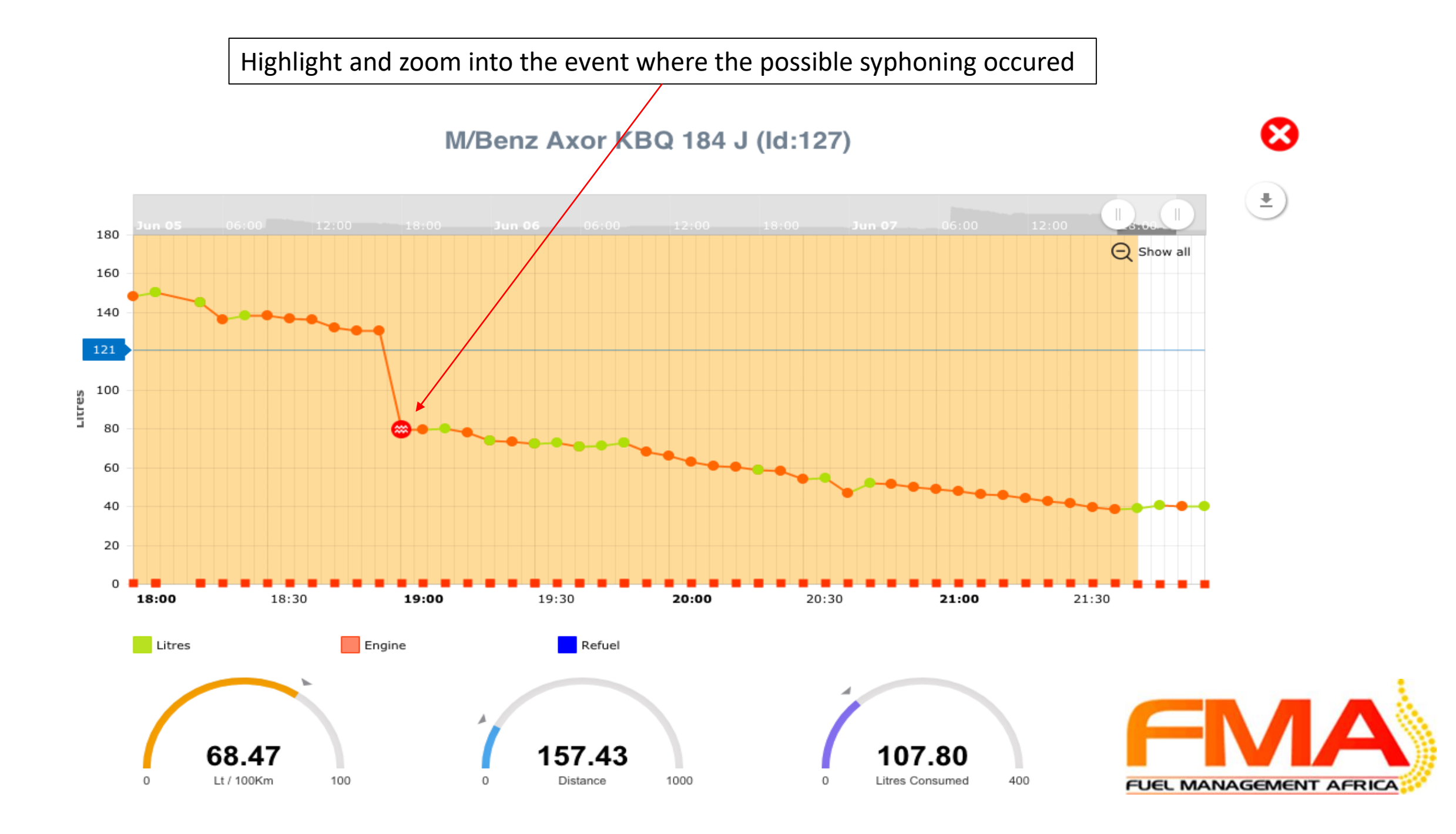

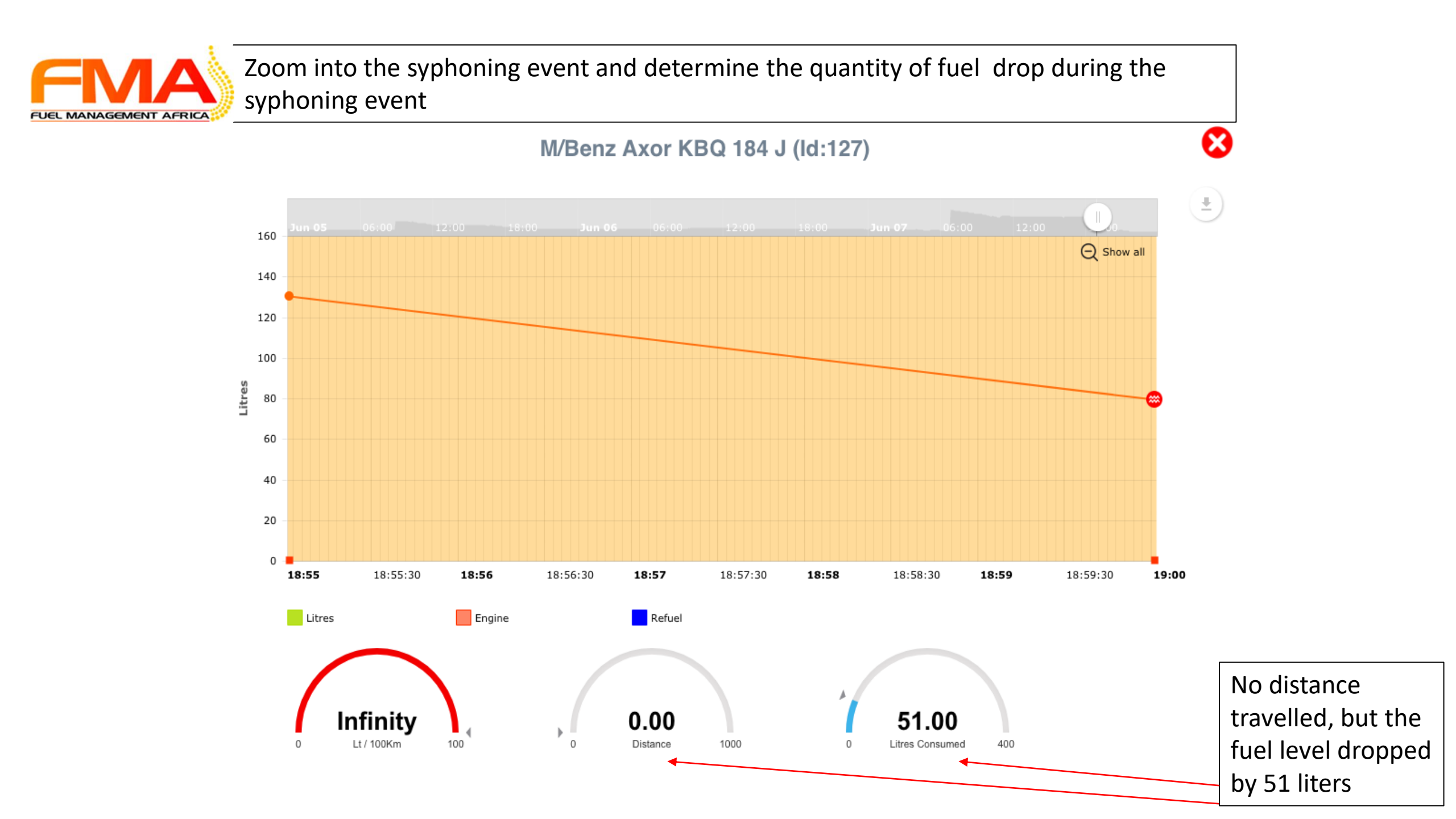

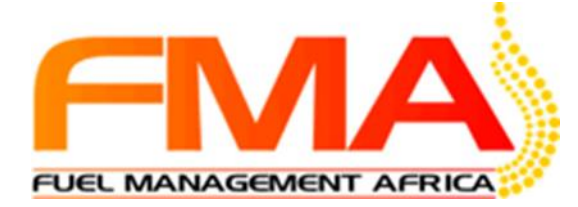

## Click on event to see where syphoning took place

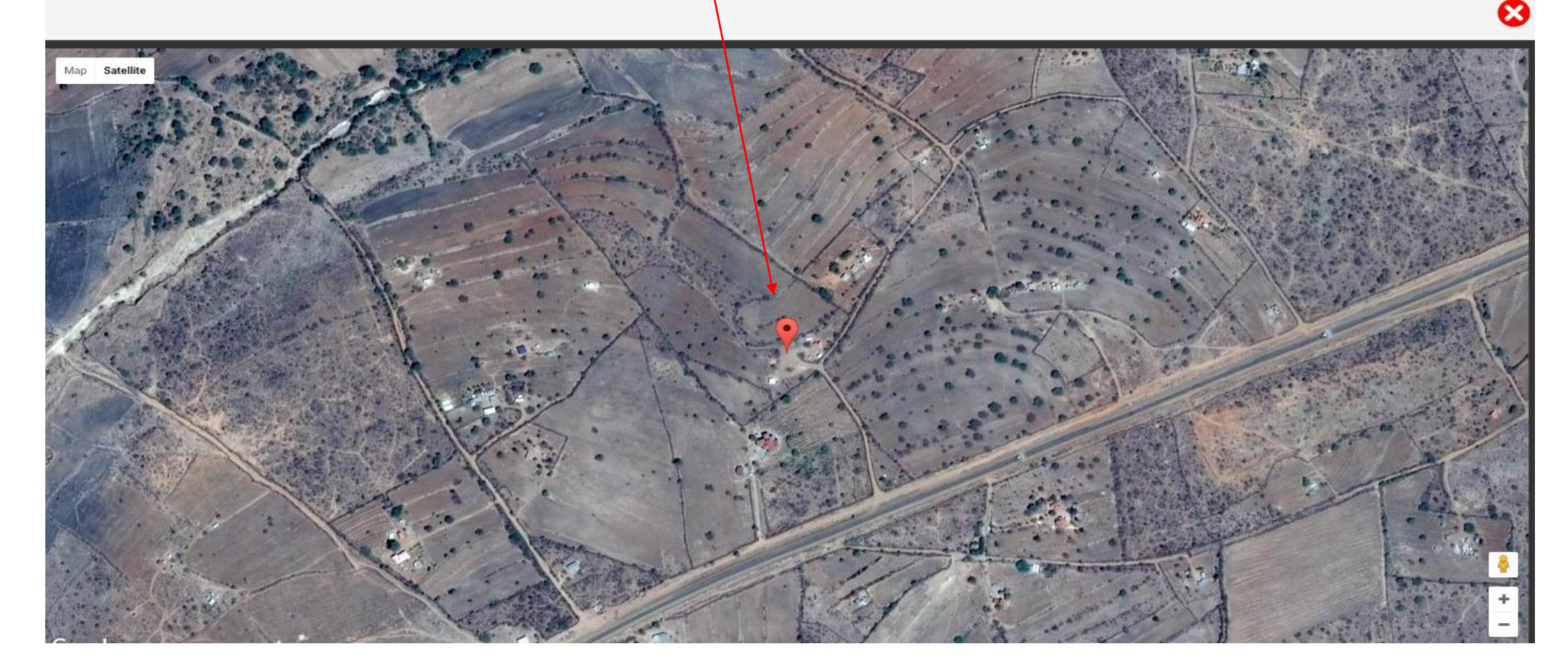

Create "hotspot" on map and report all vehicles stops that take place in the hotspot